# 莆田书香校园智慧阅读教师使用指南

【PC 端】

一、阅读系统登录

# 超星校园阅读系统 PC2.0 地址: xueya.chaoxing.com

说明:请使用 Firefox 火狐、chrome 谷歌、IE11 浏览器

|         | 超星校园阅读系统     |
|---------|--------------|
|         | 选择机构     Q   |
|         | (各用户名/手机号/邮箱 |
| — 更新啦 — |              |
|         | 登录 随便逛逛      |
|         |              |

输入:机构、账号、密码登录

# 二、阅读任务发布

1、导航栏选择"经典阅读"

| 超星校园阅 | 读系统              | i页 经典i       | 羽读 学科阅读           | 主题阅              | 读 ••                                                                                                    | • 经共用          | €▼ 输入外部             | ⊧ Q            |                | 0     |              | Ś |
|-------|------------------|--------------|-------------------|------------------|----------------------------------------------------------------------------------------------------|----------------|---------------------|----------------|----------------|-------|--------------|---|
|       |                  | W            |                   |                  | 日<br>一<br>一<br>一<br>一<br>一<br>一<br>一<br>一<br>一<br>一<br>一<br>二<br>二<br>二<br>二<br>二<br>二<br>二<br>二<br>二<br>二<br>二<br>二<br>二 | 2018 # 4 F     | <b>英大</b><br>2日—301 | <b>*</b>       | •              | Gi    |              |   |
|       | 我的班级             |              |                   |                  |                                                                                                    |                |                     |                |                | į     | 88 选择班级      |   |
|       | 1                |              |                   |                  | 9 <u>T</u>                                                                                                    | 初              |                     | 1191           |                |       |              |   |
|       | <b>1</b><br>(£%) | 0 ]<br>读后感 学 | <b>46</b><br>生 任务 | <b>10</b><br>读后感 | <b>7</b><br>学生                                                                                                    | <b>1</b><br>任务 | <b>0</b><br>读后感     | <b>1</b><br>学生 |                |       |              |   |
|       | 图书推荐             |              |                   |                  |                                                                                                    |                | 更多〉                 | 图书             | 阅读榜 🛛          | 副读字数榜 |              |   |
|       | 常責藤教             | 育            | - TRACE           | #56#4            |                                                                                                    | (al            |                     | #名             | 王が政<br>2016級1班 | 人均有效: | 司读量(本)<br>57 |   |

## 2、搜索栏里筛选书目

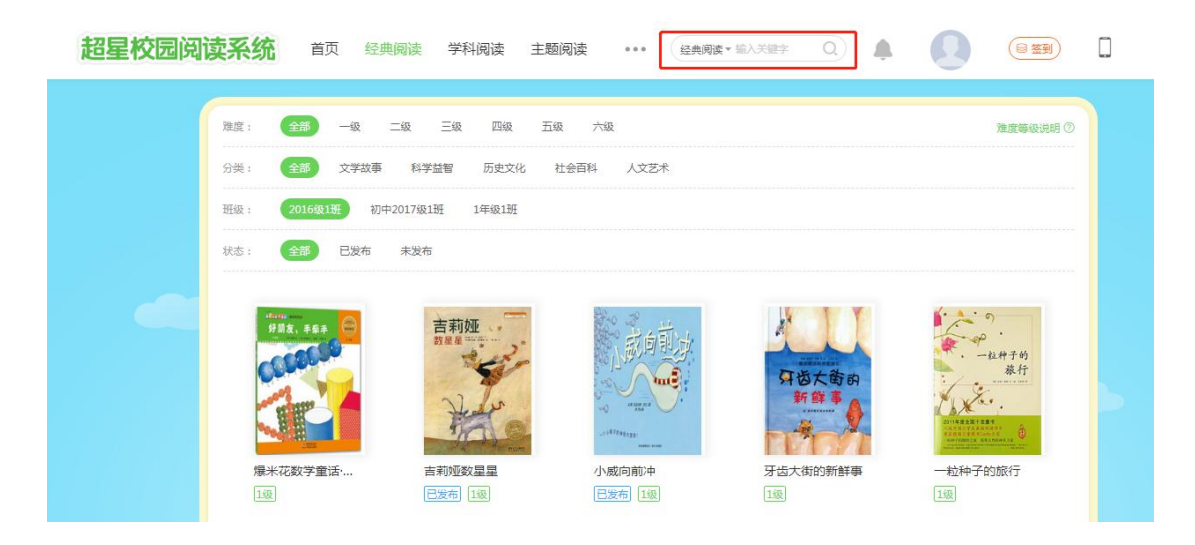

# 3、单击所选择书目(必读或者选读、截止时间、查看图书、题目编辑),点击" 发布阅读任务"

| 经典网度 > 测汗洋值                                                                                                    | 读 主题阅读 ・・・・ (経典現示 私) 大型字 (2) 🌲 🌔 (2) 253) [] 🗞                                                                                                    |
|----------------------------------------------------------------------------------------------------|----------------------------------------------------------------------------------------------------|
| Image: Section of the section of the sec | R1損     初中2017級1班     1年級1班       布班級:     2016級1班       务类型:     ● 必读任务     · 法读任务       学生需在現金时间内完成网读任务       建時间:     1天后     1周后       1月后     :       説明:     :       詳論入通知        可以編入 200 年       *       (初中2017級1班     1年級1班       「文中國医任务       0人已完成     「人未完成       周开音 |

4、选择班级和发布状态,"已发布"中可操作"查看图书"、"题目编辑"、

"完成情况",完成情况中可以看到班级学生的答题详情

| 超星校园阅读系统 首页 经典阅读           | 学科阅读   | 主题阅读。               | ●● 经典阅读▼ 输入3     | tæ≠ Q),                       | • •  |   | Ø |
|----------------------------|--------|---------------------|------------------|-------------------------------|------|---|---|
| 经典网络 > 剩干洋情                | 2016级1 | <b>班</b> 初中2016级1班者 | 切中2017級1班        |                               |      |   |   |
| 小威()前)冲<br>浊度 1级<br>题目 共9题 |        | 2                   | 任务已结束            | [ <b>必读]</b><br>时间:2018-02-01 |      |   |   |
| 金電照书                       | 排名⑦    | 学生                  | 2人已完成 5,<br>测评时间 | 人未完成<br>正确率                   | 查看   |   |   |
|                            | 9      | 小学生01<br>已通过        | 2017-12-21       | 100.00%                       | 答题详情 | ] |   |
|                            | 0I     | 小学生04<br>E通过        | 2017-12-12       | 78.00%                        | 答题详情 |   |   |
|                            |        | 小学生05               |                  | (1881)                        |      |   |   |
|                            |        | Q **5               |                  |                               |      |   |   |

三、学科阅读

学科阅读下设"整书阅读"和"篇章阅读"两个模块,提供覆盖全学科的优质图 书和与各科教材(人教版、部编版)相匹配的、细化到单元教学的名家名篇资源。 1、导航栏选择"学科阅读"

| 超星校园阅 | <b>读系统</b> 首页 经                                                                                                    | 典阅读 学科阅读 主                 | 题阅读 ••• 学科阅读   | ε×输入关键字 Q            |                            | <b>.</b> © |
|-------|----------------------------------------------------------------------------------------------------|----------------------------|----------------|----------------------|----------------------------|------------|
|       | <b>李</b> 书阅读                                                                                                    | 5                          |                |                      |                            |            |
|       | 分类: 全部 语文                                                                                                    | 科学 数学 社会 創                 | 能术 盲乐 体育 道德    | 与法治 儿童哲学             |                            |            |
|       | 年級: 全部 1年級                                                                                                    | 2年级 3年级 4年级                | 5年级 6年级        |                      |                            |            |
|       | антания в сталя в стал |                            | A BRANK        |                      | 生气的亚瑟                      |            |
|       | 宝葫芦 <mark>四</mark> 和米                                                                                                    |                            | 中华历史文化故事       | た                    |                            |            |
|       | - 40.000                                                                                                    | A CONTRACT                 | a had the      |                      |                            |            |
|       | 宝葫芦的秘密<br>张天翼                                                                                                    | <b>那是什么声音</b><br>(美)玛丽·劳伦斯 | 孩子必读的中华<br>橫宇烈 | <b>足球大侠</b><br>张之路 著 | <b>生气的亚瑟</b><br>(英)希亚文·奥拉… |            |

## 2、选择"整书阅读",根据学科分类和年级选择阅读资源

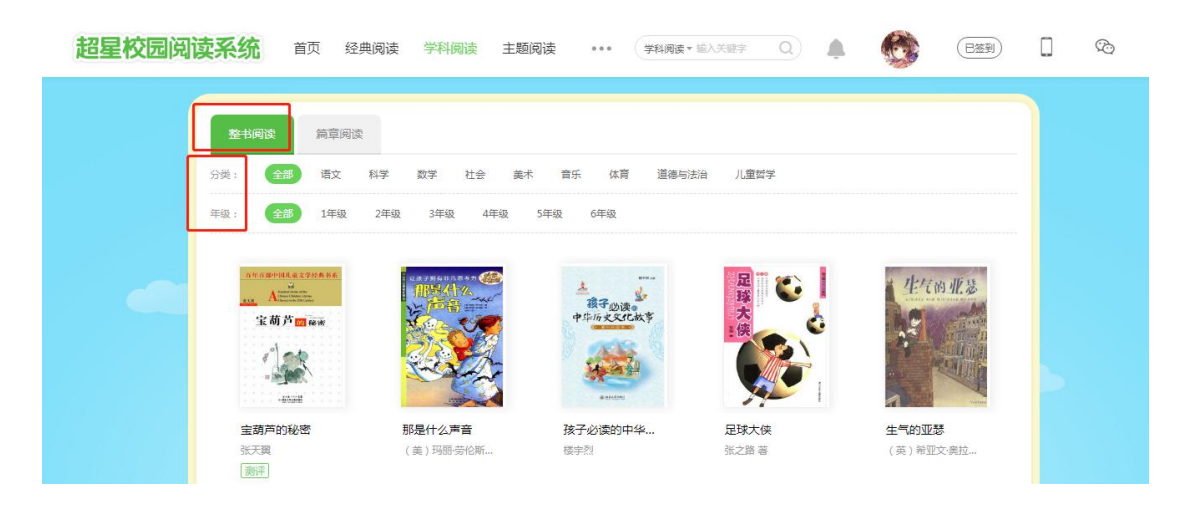

## 3、进入"图书详情"页,开始阅读

| 超星校园阅 | <b>卖系统</b> 首页                                                                                                    | 经典阅读                                                       | 学科阅读 主                                                    | 题阅读                                   | ••• (                    | 学科阅读▼ 输入关键字                      | Q                       | ۰                    |                                                                                                    |          | B |
|-------|----------------------------------------------------------------------------------------------------|------------------------------------------------------------|-----------------------------------------------------------|---------------------------------------|--------------------------|----------------------------------|-------------------------|----------------------|----------------------------------------------------------------------------------------------------|----------|---|
|       | 学科病法 > 四节拼音<br>CONTRACTOR<br>CONTRACTOR<br>CON | <b>宝葫芦的秘</b> 码<br>作者:张天翼 出<br>(宝葫芦的秘密)<br>束手无策,考试时<br>在线阅读 | 整 圖呼     版社:湖北少年儿童     讲述了小学生王葆在     ,别人做完的考卷会     发布阅读任务 | 出版社有限公司<br>梦中得到了一只<br>神奇地与他的白衫<br>题目编 | 宝葫芦,从此<br>卷对调,结果<br>辑道   | 能要什么便有什么。他<br>被人发现。在老师教育<br>纸书购买 | 想做一个起重机相下,他终于提高了        | 愛型 , 马上<br>7 认识 , 与: | 就出现一台,但<br>宝葫芦告别。                                                                                                    | 蟆型倒場后,他却 |   |
|       | <ul> <li>读后感</li> <li>范府 (1997) 本 50</li> <li>并704篇</li> <li>范府 (1996) 集切</li> <li>(1996) 集切</li> <li>(1996) 集切&lt;</li></ul>                                                                                                    | 教<br>前声,从此他要什么<br>我们要取得成功一定                                | 13班 2018-05-03<br>便有什么。他想做<br>与他的白卷对调,,<br>要自己付出努力,       | —个起重机模型<br>结果被人发现。<br>别人只能帮你—         | 2,马上就出<br>在老师教育<br>时,帮不了 | 现一台,但模型倒塌,<br>下,他终于提高了以ì<br>一世。  | ௴ o<br>舌 , 他却<br>只 , 与宝 | 相关                   | 推荐<br>"<br>" |          |   |

4、选择"篇章阅读",根据分类和年级选择阅读篇目

| 超星校园阅 | <b>读系统</b> 首页 经典           | 阅读 学科阅读 主题的                     | <b>孙</b> 读 ••• (学科阅读 ★ 单) | Xeep Q |        | 0 Q |
|-------|----------------------------|---------------------------------|---------------------------|--------|--------|-----|
|       | 整书阅读 篇章阅读                  |                                 |                           |        |        |     |
|       | 分类: 全部 数学(部编<br>年级: 全部 1年级 | (新編版) 语文(新编版) 语文<br>3年级 3年级 4年级 | ((人赦版) 英语<br>5年级 6年级      |        |        |     |
|       |                            | a 🕊                             |                           | iter a | ANA O. |     |
|       |                            |                                 |                           |        | 20) ?  |     |
|       | 一(上)第一单元                   | 水果跑啊跑                           | 从1开始认识科学                  | -(上)   | 第七单元   |     |

## 5、进入篇章详情,点击"在线阅读"开始阅读

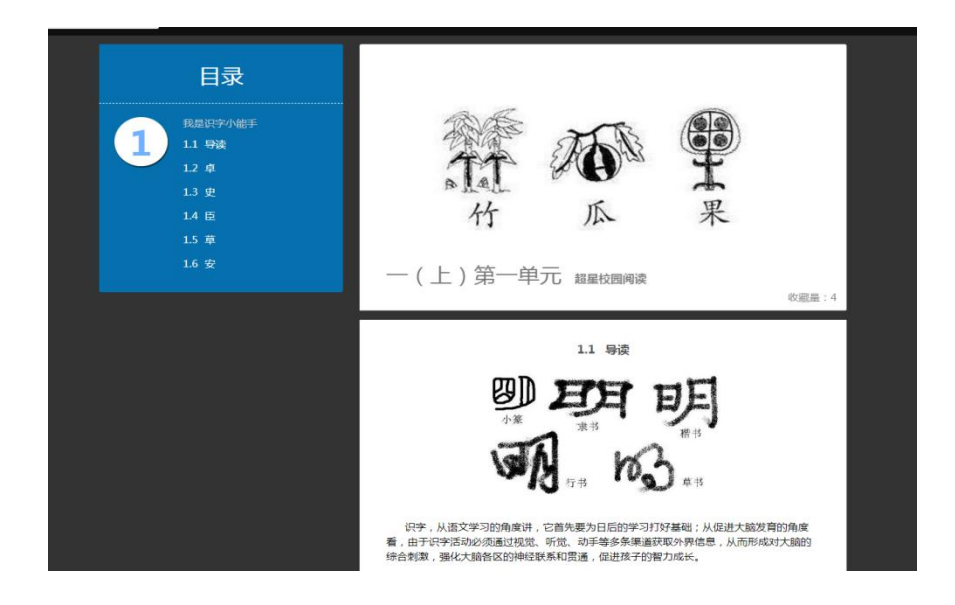

## 四、主题阅读

通过游戏化的方式(摘苹果),定期呈现给用户有趣的知识内容,在阅读和收 集知识中构建对主题性知识的系统认知。资源每天凌晨更新

1、导航栏选择"主题阅读"

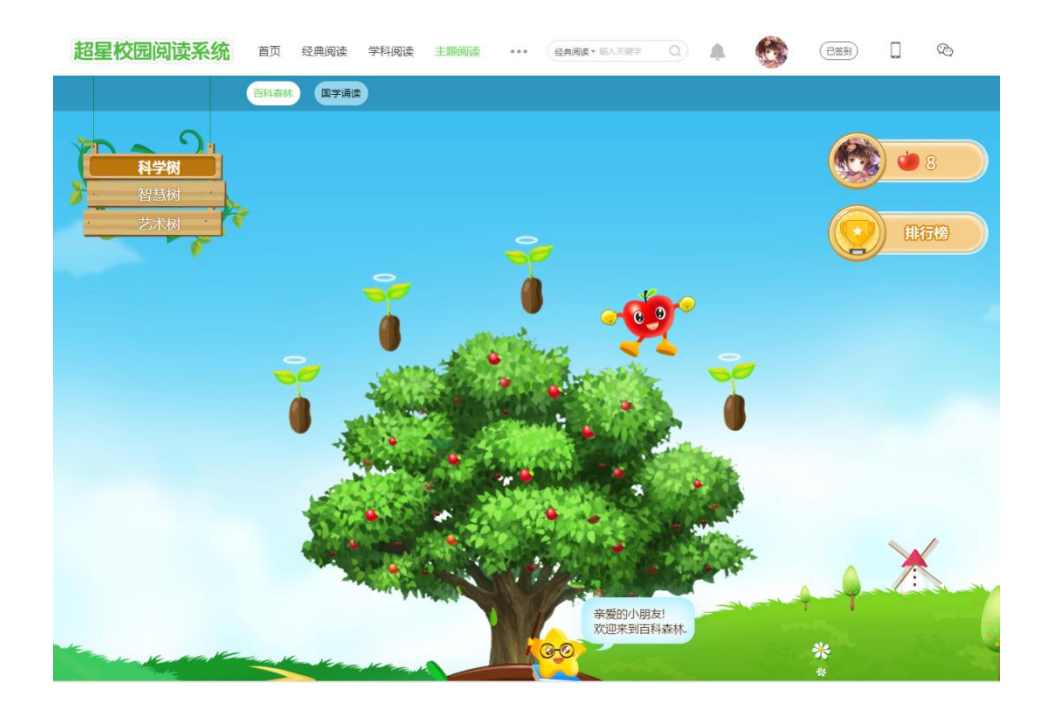

### 2、点击成熟的"苹果"获取小知识点进行采摘

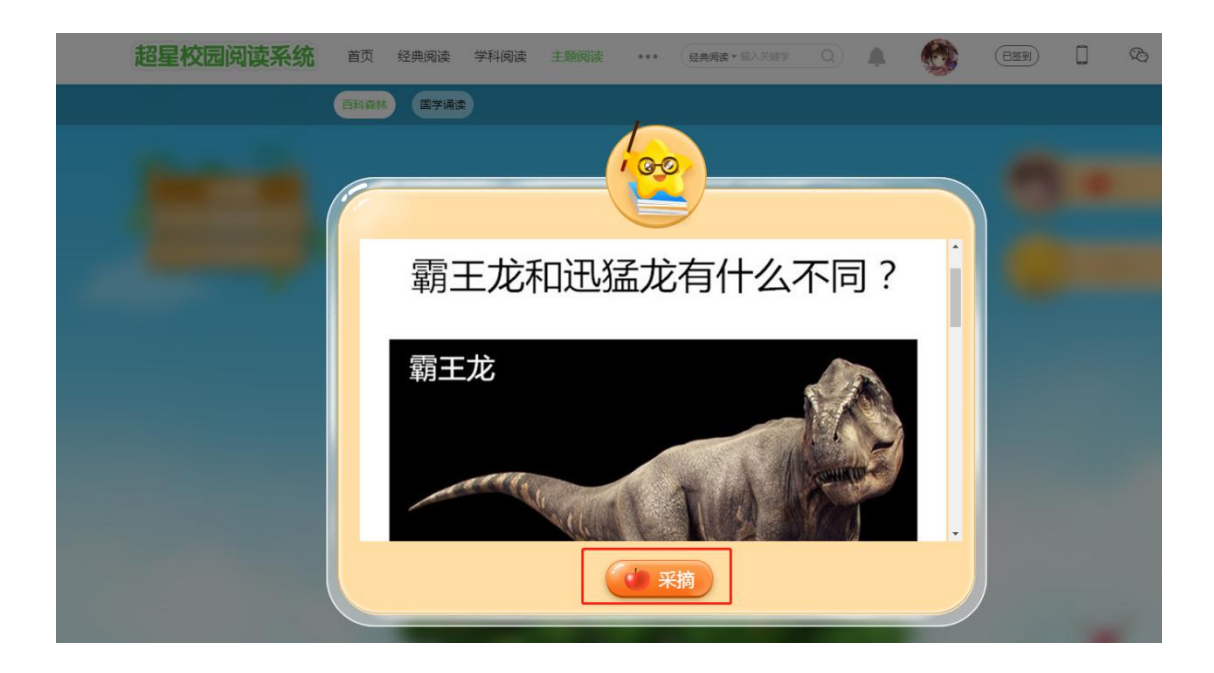

## 五、富媒体

超星校园阅读系统提供专业化、全面化、富媒体化的阅读资源,时刻关注阅读 需求,提供持续不断的资源更新与加工服务。包含视频导读、有声书屋。

1、导航栏选择"···"下拉选择"富媒体"

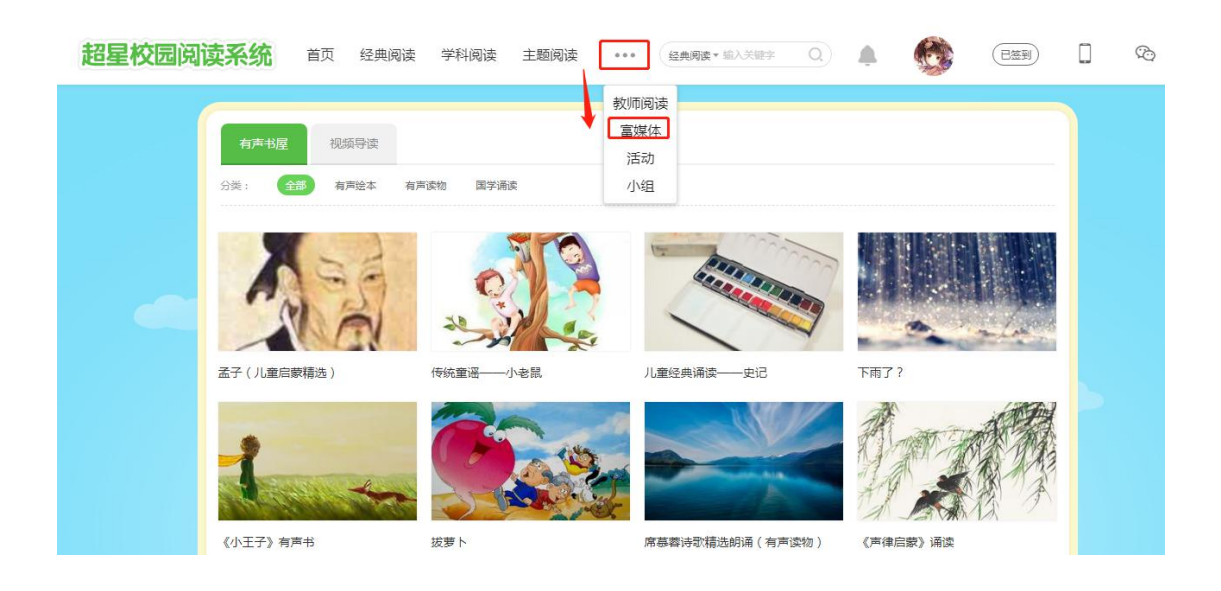

## 2、选择"有声书屋",根据类别选择有声资源

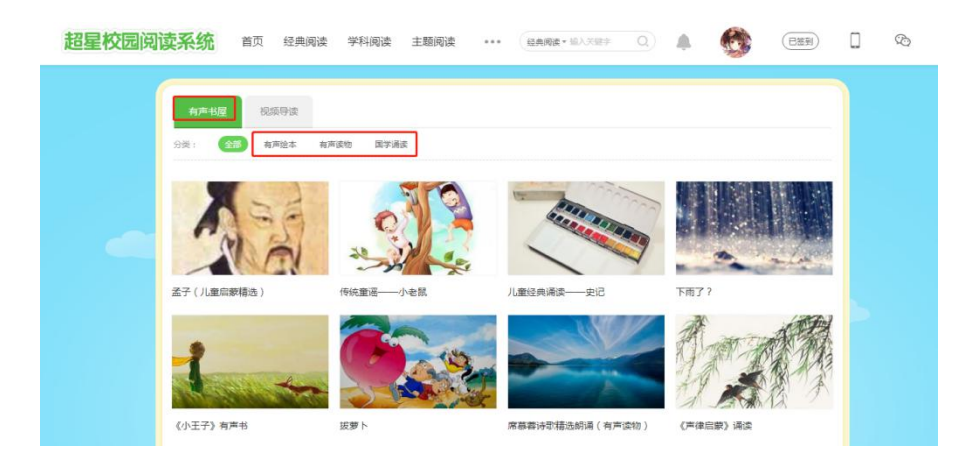

3、进入资源详情页,点击"在线阅读",进入有声播放页面

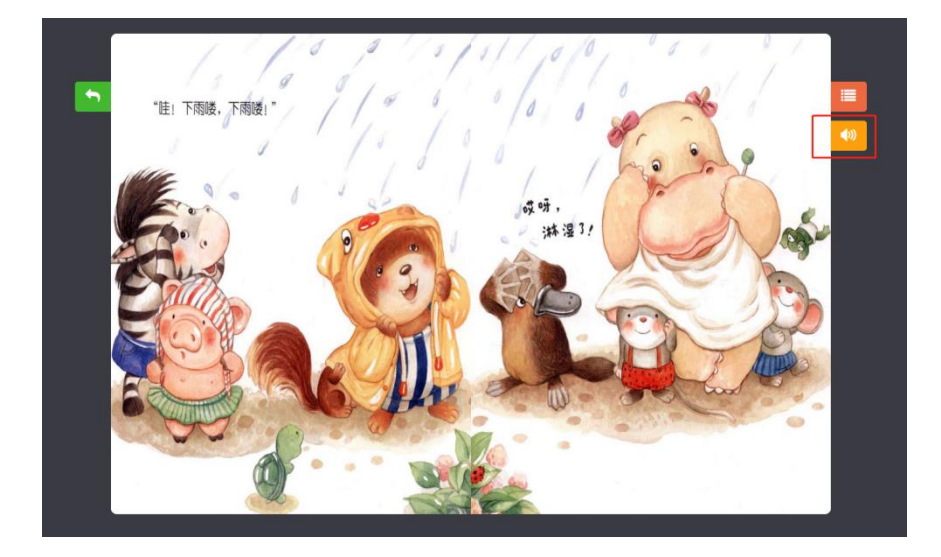

4、选择"视频导读",根据类别选择导读视频

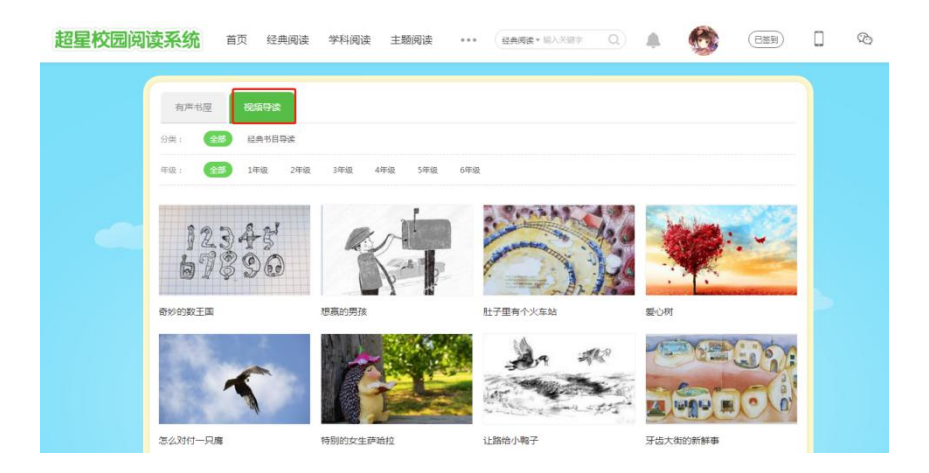

# 3、进入资源详情页,点击"视频导读",进入导读视频播放页

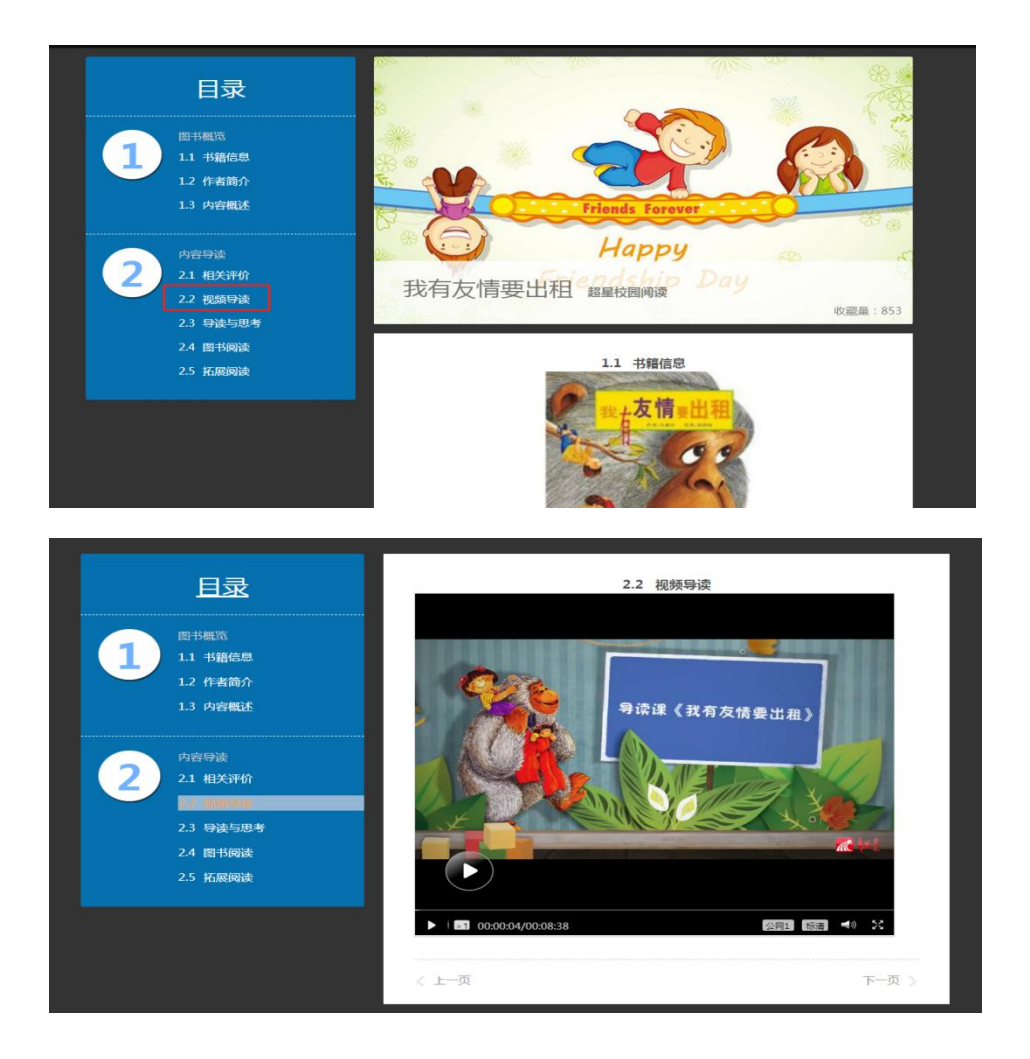

# 六、教师出题

1、导航栏选择"经典阅读"

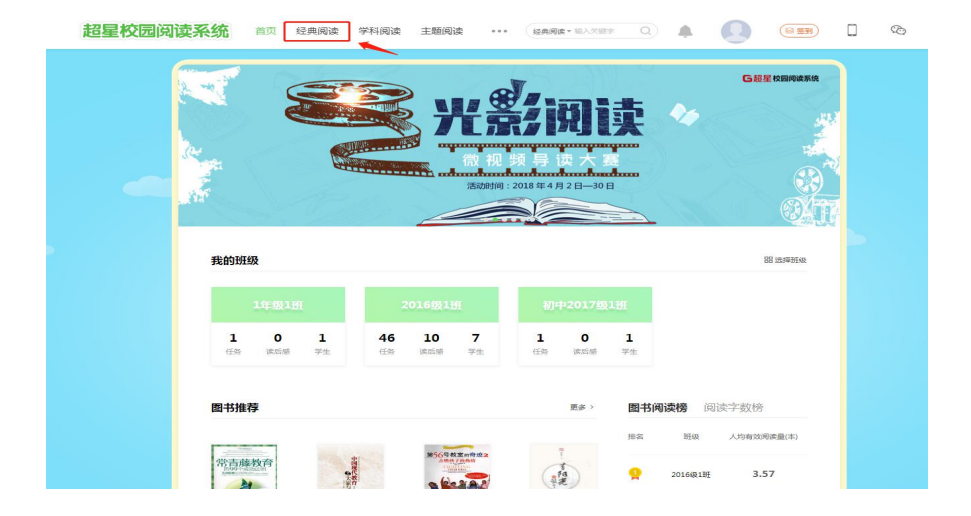

## 2、搜索栏里筛选书目

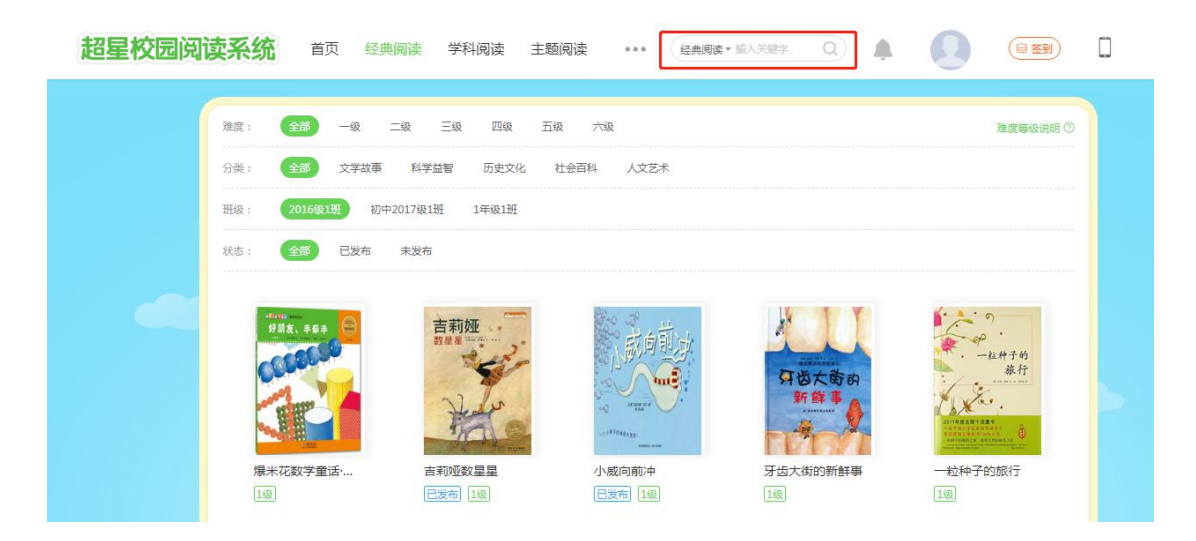

# 3、单击所选择书目(必读或者选读、截止时间、查看图书、题目编辑),点击"题目编辑"

| 超星校园阅读系统 首页 经典阅读 | 学科阅读 主题阅读 •••• 经典赋读 输入关键字 Q 🜲 🚺 😂 🕿 🗐                                                                                  | D © |
|------------------|----------------------------------------------------------------------------------------------------|-----|
| 经典网读 > 那许中何      | 2016年11月 初中2016級1班 初中2017級1班<br>发布班级: 2016級1班<br>任务类型:  ④ 必续任务                        选续任务<br>学生漂在规定时间内完成阅读任务<br>截止时间: |     |
|                  | 可以給入 200 歩<br>同时投布到: 切中2016線1班[初中2017線1班<br>友布阿斯任务<br>0人已完成   7人未完成<br>展刊半時 ~                                          |     |

4、新增题目,点击"新增题目"弹出编辑框,逐项编辑"题目"、"选项""解析"等,在正确答案前点"√",点击"保存"题目共享至平台

|                                  |                          |                                                                                                    |         |                            | 4 |
|----------------------------------|--------------------------|----------------------------------------------------------------------------------------------------|---------|----------------------------|---|
| 《毛毛:时间窃贼<br>已选择(0)               | 题型                       | <ul> <li>单选题 点击"新增题目",进行题目编辑 </li> <li>作者认为时间是()</li> <li>方框里编辑题目</li> <li>图上传图片(最多四张图片)</li> </ul> | ×       | + 新端题目<br>全部维度 ~<br>+ 添加 ^ |   |
| 还未选择题目                           | 选项A<br>选项B               | 正确答案前打"√"<br>○ 注述<br>● <sup>注</sup>                                                                 | ] #     |                            |   |
| 1、///100 <sup>-9</sup><br>2、点击页面 | 选项C<br>选项D<br>考察维度<br>解析 | <ul> <li>◇ 快乐</li> <li>◇ 青春</li> <li>/互助推理</li> <li>/互助加任理</li> </ul>                               |         | +添加                        |   |
|                                  |                          | <ul> <li>將题目共享到平台( 审核通过后, 全网教师都可以使用该题目但题目不能再编辑和删</li> <li>保存</li> <li>取</li> </ul>                  | 除)<br>肖 | + 満加<br>是(                 |   |

5、设置"必读任务"或者"选读任务",选择"截止时间""同时发布到"、 设置"说明"完成后点击"发布阅读任务"

| 超星校园阅读系统 |                                                                                                    |  |
|----------|----------------------------------------------------------------------------------------------------|--|
|          | 2016级1据     初中2017级1班     1年级1班       送布班级:     2016级1班     送旗任务       任务奖型:     ④ 必该任务     送旗任务       学生需在现金时间内完成网谈任务     "     1項后 前选带日期       说明:     1其后 ① 1項后 ① 1月后 前选带日期     可以编入200字       同时发布到:     ① 初中2017级1班 ① 1年级1班     「女何阿哲子       人已完成   7人未完成     近开转 〜 |  |

## 七、专家审题

1、阅读系统首页,在个人头像下拉栏选择"审核"

2、支持资源、维度、机构的定向搜索

**3、**每题下面都有分数输入框,可对题目进行评分(0-100分),达到一定分值的题目可全网发布

| 超星校园阅读系统 首页 经典阅读 学科阅读 主题阅读 ••• 经典阅读 •40、文集学 Q 🜲 🥳                                                                                                    |                   |
|----------------------------------------------------------------------------------------------------|-------------------|
| 经典诵读<br>CLASSICS READING                                                                                                    | tigener<br>k<br>H |
| 我的班级                                                                                                    | 器 选择班级            |
| 1年級1班         2013級1班           336         2         5           任务 該局部 学生         任务 該局部 学生                                                                                                    |                   |
| 超星校园阅读系统 首页 经典阅读 学科阅读 主题阅读 ••• ( 经典阅读 * 盐入关键字 Q )                                                                                                    | (EXR) [] %        |
| ■目事核<br>侍审核題目<br>記事核題目<br>記事核題目<br>認愛名称<br>請輸入资源名称<br>题目集度<br>全部<br>学校名称<br>全部<br>→<br>学校名称<br>全部<br>→<br>一<br>第<br>位<br>本部<br>→<br>一<br>第<br>位<br>本部<br>→<br>一<br>第<br>位<br>本部<br>→<br>一<br>第<br>位<br>本<br>の<br>一<br>第<br>位<br>一<br>第<br>位<br>一<br>の<br>の<br>一<br>の<br>の<br>一<br>の<br>の<br>の<br>の<br>の<br>の<br>の<br>の<br>の<br>の<br>の<br>の<br>の |                   |
| 密度名称: 爆米花数学童话 随目体质: 李阳軍旗 学校: 組織初中(教功中)           1.小王子()         A         1         8.2         C.3         D.4(正确答案)         解析:                                                                                                    |                   |

## 八、查看报告

#### 1、进入阅读系统首页,在首页中可看到教师关联的班级模块。点击进入班级详

#### 情页

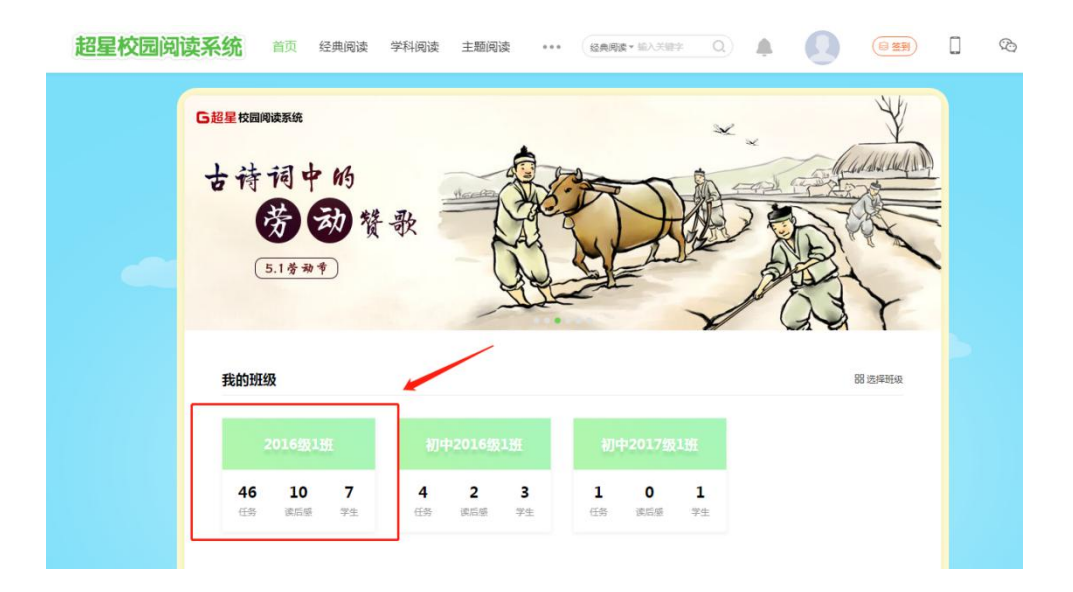

2、进入班级详情页,点击"任务"可查看任务发布和完成情况;

3、点击"读后感"可查看学生读后感发布情况;点击"学生"可查看班级学生 情况;

4、点击学生"阅读报告",可查看该学生的个人阅读报告;

5、点击"报告"可查看班级阅读报告(年级阅读报告/校长可查看学校阅读报告)。

| 超星校园阅 | <b>艾系统</b> 首页 经典阅读 学科阅读 主题阅读 •••• (28.4.9.15.18.15.18.15.15.15.15.15.15.15.15.15.15.15.15.15.                                                                                                    |         |
|-------|----------------------------------------------------------------------------------------------------|---------|
|       | 2016级1班 超星的中                                                                                                    |         |
|       | 任务(46)读后额(10)学生(7)报告                                                                                                    |         |
|       | 等級的後悔,感謝認德用超量投程明察系統。系統將记录学生的網察成长,分析学生的網察能力,并提供科学有效的<br>网族建议。通过洞察形式,总社成当前的周察等级为3级,各场周波成长数据如下:                                                                                                    | 書 會打印预造 |
|       | 学期: 2017-2018学年(上) 2017-2018学年(下)<br>起让时间: 2018-03-01 至 2018-08-31 (施定)                                                                                                    |         |
|       | ◎ 阅读排名                                                                                                    | 计算规则 ⑦  |
|       | No. <b>1</b><br>人均有效测试量排名<br>(回)<br>(回)<br>(O)<br>(O)<br>(O |         |
|       | 查 阅读达人                                                                                                    | 计算规则 ③  |

# 九、经典诵读

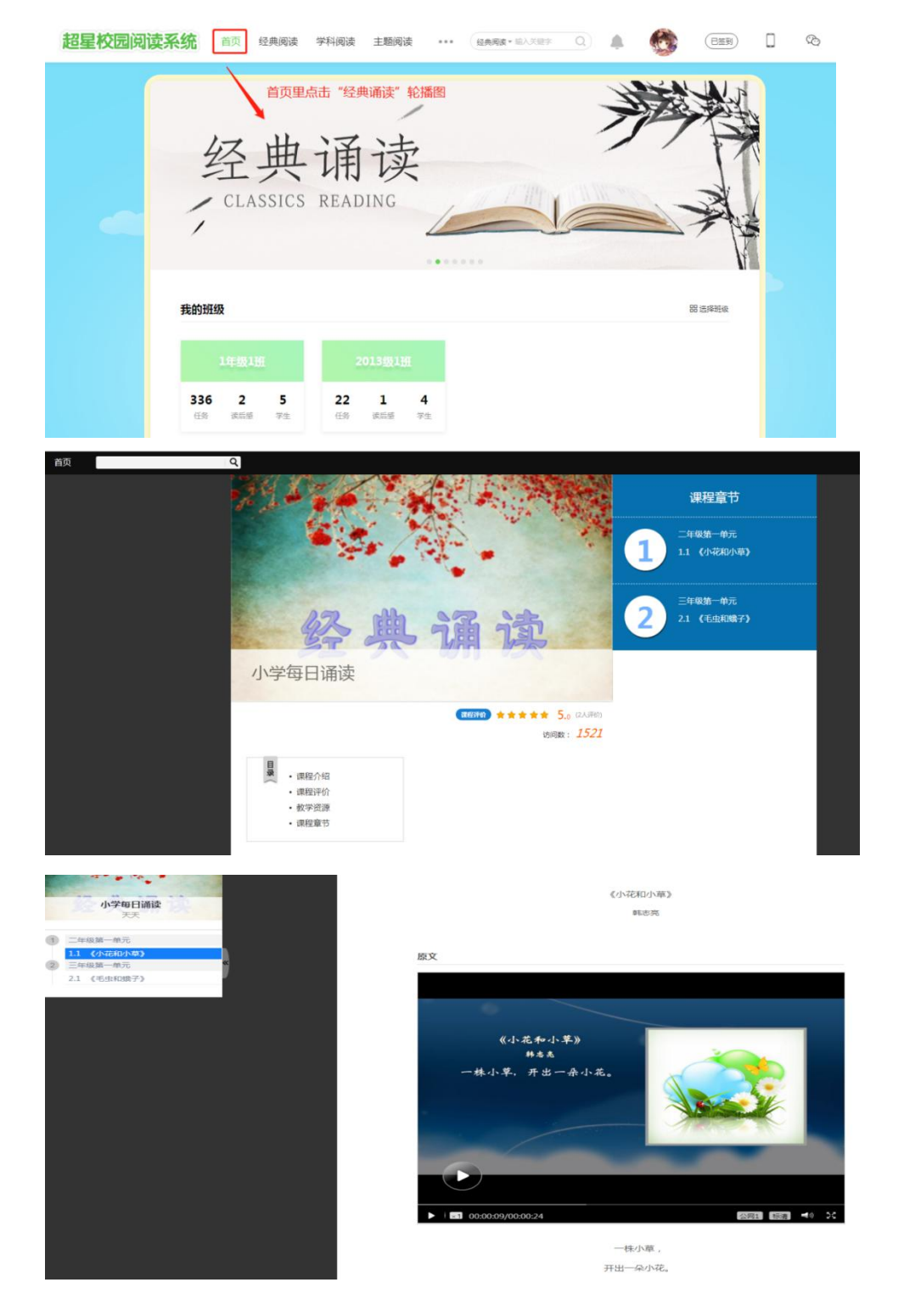

进入首页,点击"经典诵读"轮播图,进入经典诵读详情页

## 十、区域平台

# 1、登录区域平台网址:

http://area.test.basicedu.chaoxing.com/front/pt-index

| 1000000000000000000000000000000000000         |                                                                                       |                            |       |
|-----------------------------------------------|---------------------------------------------------------------------------------------|----------------------------|-------|
| 莆田                                            | 市书香校园智慧阅<br>#:#\$\$\$\$\$\$\$\$\$\$\$\$\$\$\$\$\$\$\$\$\$\$\$\$\$\$\$\$\$\$\$\$\$\$\$ | 读大数据平台<br>                 |       |
| <b>2月70</b><br>2月 <b>7</b> 0<br>2月 <b>7</b> 0 | 第4.0<br>新田内语,更是学生参与                                                                   | <b>医针发展</b><br>正常成的时候是,更多  | 2/4   |
| 参与区景<br>区局联动,更显频育活力                           | ● 新信人政<br>● 和助教学,更多老师争与                                                               | <b>約7卷日</b><br>中面的附近的源,507 | 早最轻赏高 |

2、输入:**机构、账号、密码**登录,进入平台首页,可查看"阅读趋势"、"区域分析"、"喜爱图书"等数据分析

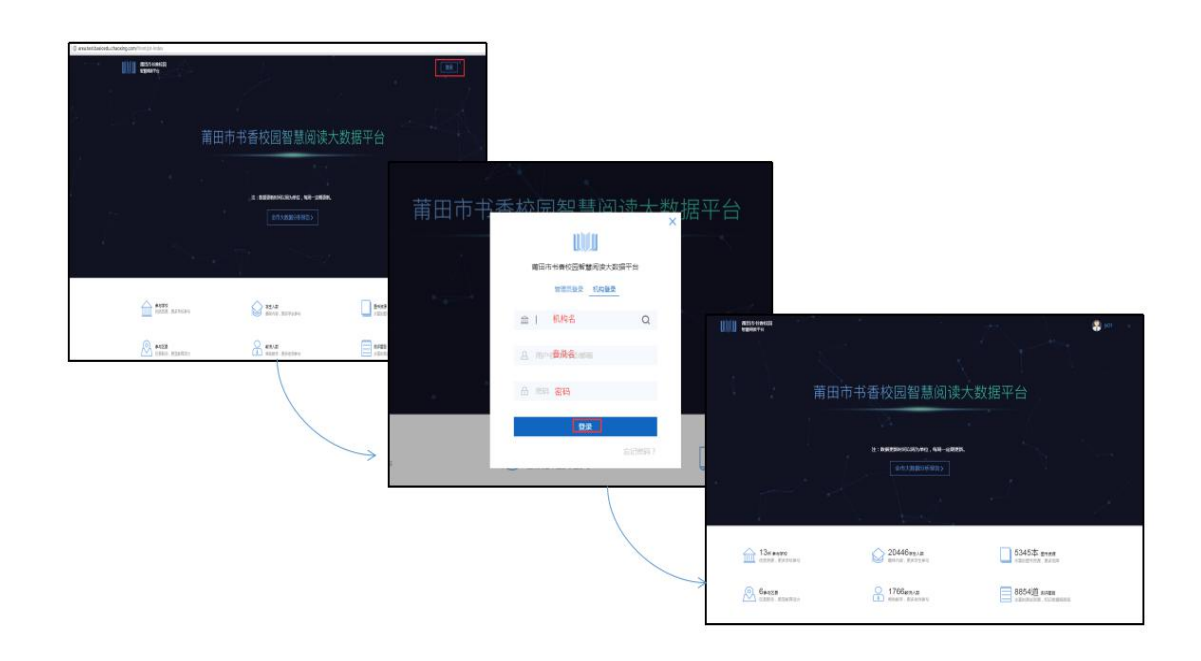

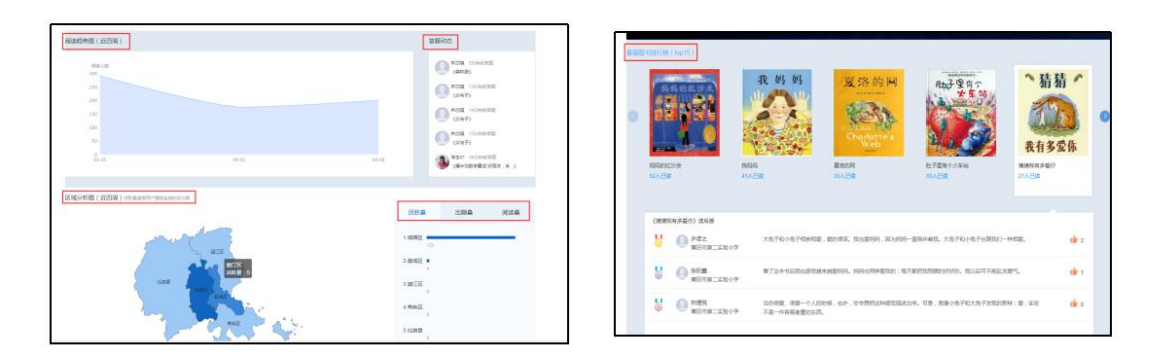

2、点击"全市大数据分析报告",可选择日期查看市级数据报告,
继续点击排行榜中"报告"依次可查看区级报告、校级报告、年级报告、班级报告、学生报告

| <b>UU</b>       | 莆田市书香校园<br>智慧网读平台             |                                                                    |                                      |                  |                                                                                                    | is01                                 |
|-----------------|-------------------------------|--------------------------------------------------------------------|--------------------------------------|------------------|----------------------------------------------------------------------------------------------------|--------------------------------------|
|                 |                               |                                                                    |                                      |                  |                                                                                                    | N24                                  |
|                 |                               | 莆田市书                                                               | 香校园智慧                                | 阅读大数             | 据平台                                                                                                    |                                      |
|                 |                               |                                                                    | × h                                  |                  |                                                                                                    | $r = \lambda$                        |
|                 |                               |                                                                    | 注: 数据更新时间以周为单位,每<br>全市大数据分析报         | 周一定期更新。<br>吉 >   |                                                                                                    | Ś                                    |
|                 |                               | *                                                                  | $\mathbf{A}$                         | K                |                                                                                                    |                                      |
|                 | 13所参与学校<br>优质资源,更多学校参与        |                                                                    | 20446孝生人数 盛味内容,更多学生参与                |                  | 5345本 西卡思想<br>丰富的图书资源,更多选择                                                                                                    |                                      |
|                 | 6%与区费<br>区景联动,更显教育活力          |                                                                    | 0 1766款师人数<br>8 帮助教学,更多老师参与          |                  | 8854道新平都員<br>丰富的制成资源,知识学程程度高                                                                                                    |                                      |
| аданы<br>Казата | •**<br>莆田市书香校园智慧阅             | 读大数据平台                                                             | 44 141                               |                  |                                                                                                    |                                      |
|                 | C RECONSCIENCE NO             |                                                                    |                                      |                  | ser.                                                                                                    |                                      |
| ۰<br>ش 1        | 34 sume<br>and Artures States | 莆田市大数据报告<br>注:8858999049994,949-98<br>97章 <u>2017-2019</u> 74(7) 。 | REFR.<br>FREETR 2000 CONTRACTOR 2010 |                  | S. C.                                                                                                    |                                      |
| <u>@</u> 6      | etia Prince Prince Prince     |                                                                    | daun da anana                        |                  | 4 MPANE                                                                                                    |                                      |
|                 |                               | Ganza<br>conta econtra-                                            | 13684892<br>exemp (5570894           | 21083#<br>#***** |                                                                                                    |                                      |
|                 |                               | 340a                                                               | enten<br>enten                       | 28 <b>4</b>      | 101 201                                                                                                    |                                      |
|                 |                               | L                                                                  |                                      |                  | Original         Original           DC020101         20000106         20000106         20000106         20000106         20000106         20000106         20000106         20000106         20000106         20000106         20000106         20000106         20000106         20000106         20000106         20000106         20000106         20000106         20000106         20000106         20000106         20000106         20000106         20000106         20000106         20000106         20000106         20000106         20000106         20000106         20000106         20000106         20000106         20000106         20000106         20000106         20000106         20000106         20000106         20000106         20000106         20000106         20000106         20000106         20000106         20000106         20000106         20000106         20000106         20000106         20000106         20000106         20000106         20000106         20000106         20000106         20000106         20000106         20000106         20000106         20000106         20000106         20000106         20000106         20000106         20000106         20000106         20000106         20000106         20000106         20000106         20000106         20000106         20000106         20 | 45307760<br>407<br>10 8026800<br>400 |
|                 |                               |                                                                    |                                      |                  |                                                                                                    |                                      |

## 【移动端】

## 一. 超星学习通下载

(1)应用市场下载安装

根据手机类型,在相应的手机应用市场搜索【超星学习通】点击下载按钮,下载后根据提示 进行安装。

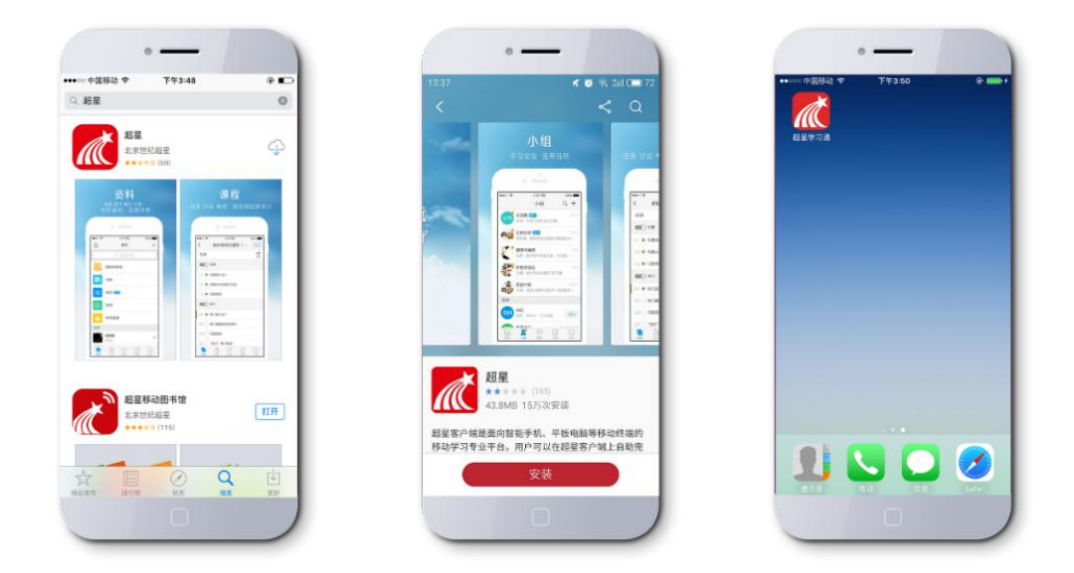

(2)扫描二维码安装

打开微信"扫一扫",进行二维码扫描,在浏览器中打开,进入下载页面。

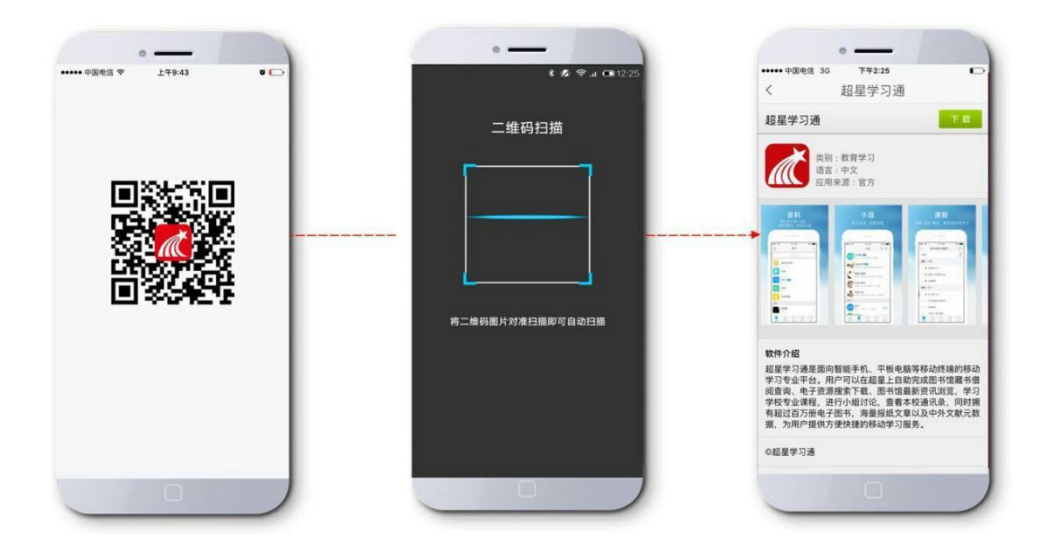

# 二. 移动端登录

#### 1、点击桌面【超星学习通】图标

2、登录

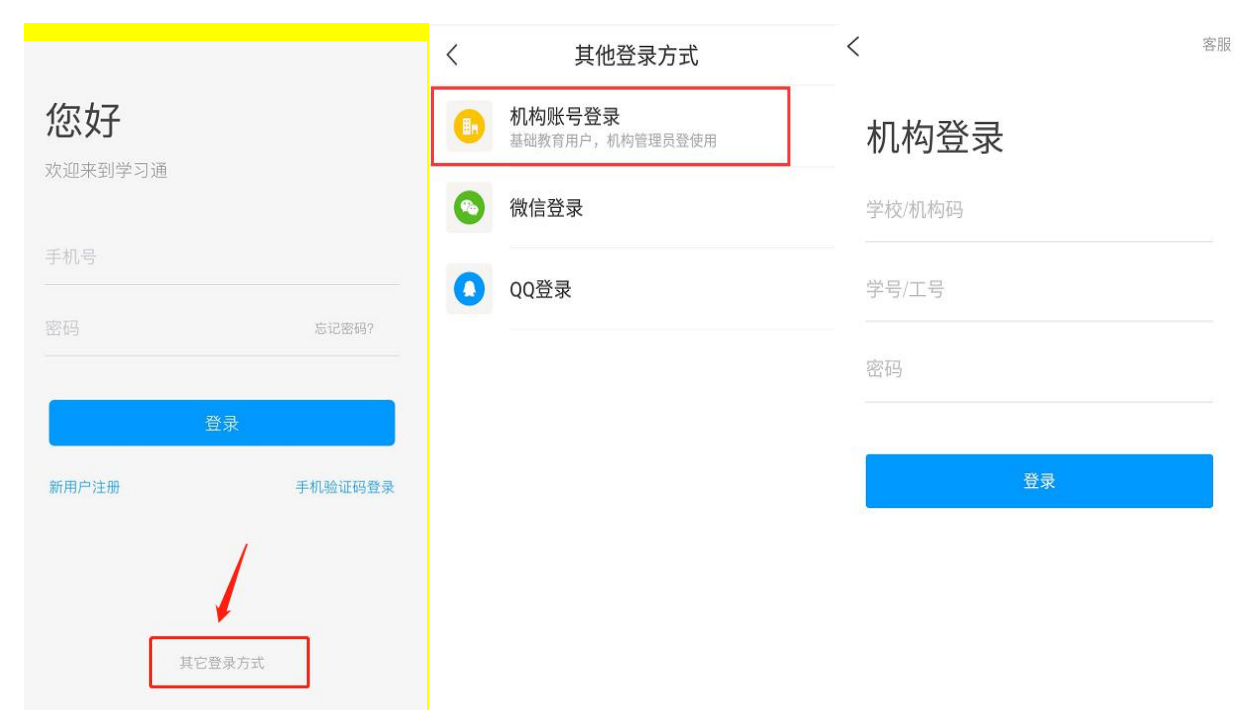

#### 选择所在机构,使用提交的账号进行登陆

## 三、选择执教班级

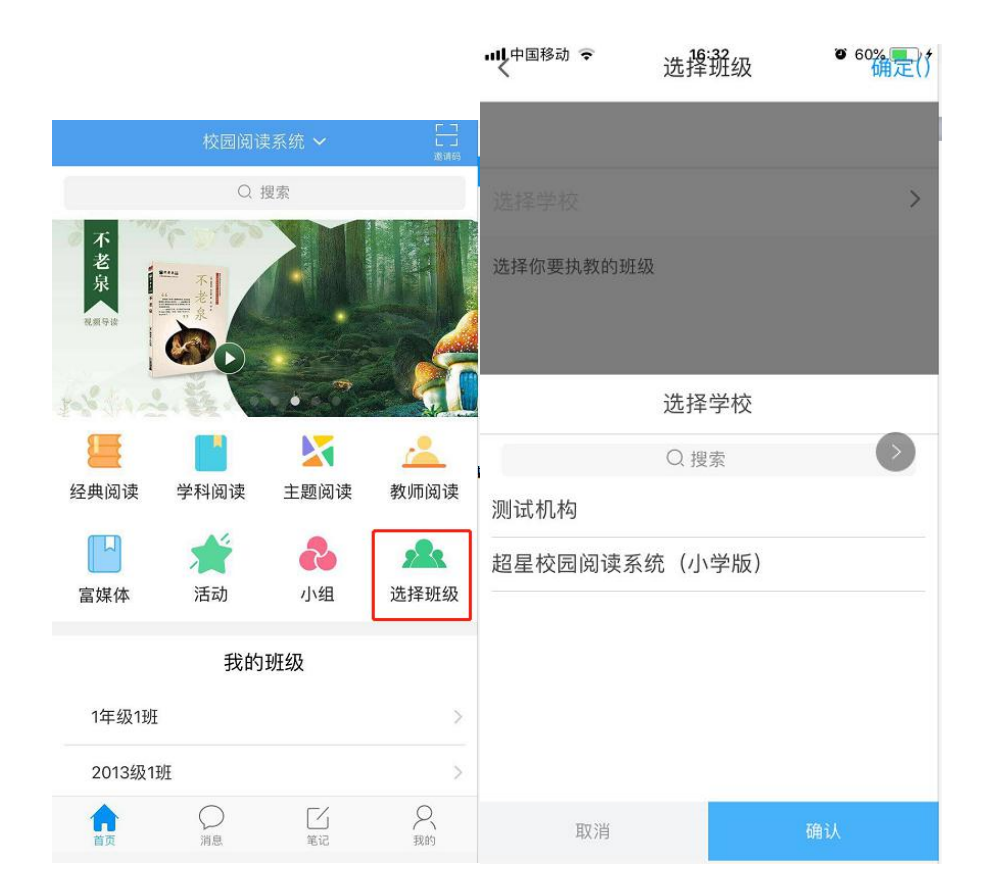

## 四、发布测评任务

1.在"校园阅读系统"页面点击"经典阅读"按钮,可在"全部难度"和"全部类别"下 拉按钮下选择图书难度和图书类别。

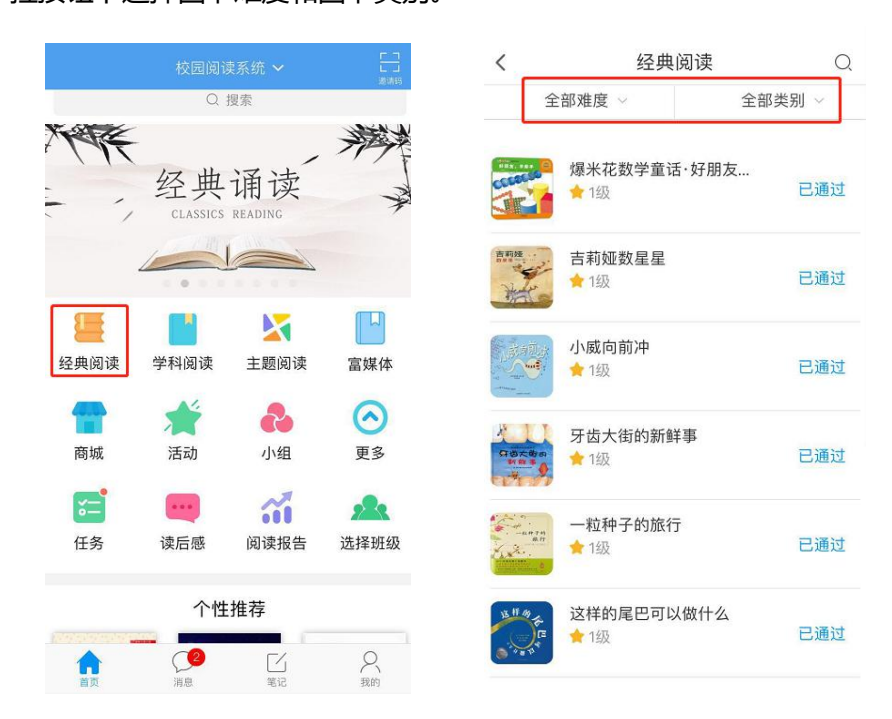

2.选择一本"未发布"的图书,点击"发布阅读任务",并设置"任务类型"、"截止时

#### 间"、"发布班级"点击"发布"。

| X                               | 小威                         | 简前冲        | • • • • • • • • • • • • • • • • • • • • | 取消                     |                  | 发布 |
|---------------------------------|----------------------------|------------|-----------------------------------------|------------------------|------------------|----|
| <b>1</b> 级 共9题                  |                            |            |                                         | 小威向前冲                  |                  |    |
| 您可以查看图书,或者发布阅读任务。               |                            |            | 任务设置                                    |                        |                  |    |
| 学生完成情况                          | 2                          |            |                                         | <b>必读任务</b><br>学生需在规定时 | 选读任务<br>间内完成阅读任务 |    |
| 2人已完成 3人                        | 、未完成                       |            |                                         | 截止时间                   |                  | >  |
| 排名⑦ 当                           | 学生                         | 测评时间       | 正确率                                     |                        |                  |    |
| 9 💽                             | 学生06<br>已通过                | 2018-01-24 | 100.00%                                 | <b>发布班级</b><br>任务通知    |                  | >  |
|                                 | 唐海波<br>已通过                 | 2017-12-05 | 89.00%                                  | 请输入任务通                 | 重知               |    |
| 9 💽                             | 邓波<br>未通过                  | 2017-12-15 | 33.00%                                  |                        |                  |    |
| · · · · · · · · · · · · · · · · | 最好<br>同<br><sup>1</sup> 图书 | 发布阅        | 读任务                                     |                        |                  |    |

## 五、查看班级报告与学生个人报告

1、选择所需查看班级,点击进入班级,可查看班级"任务"、"读后感""班级报告"

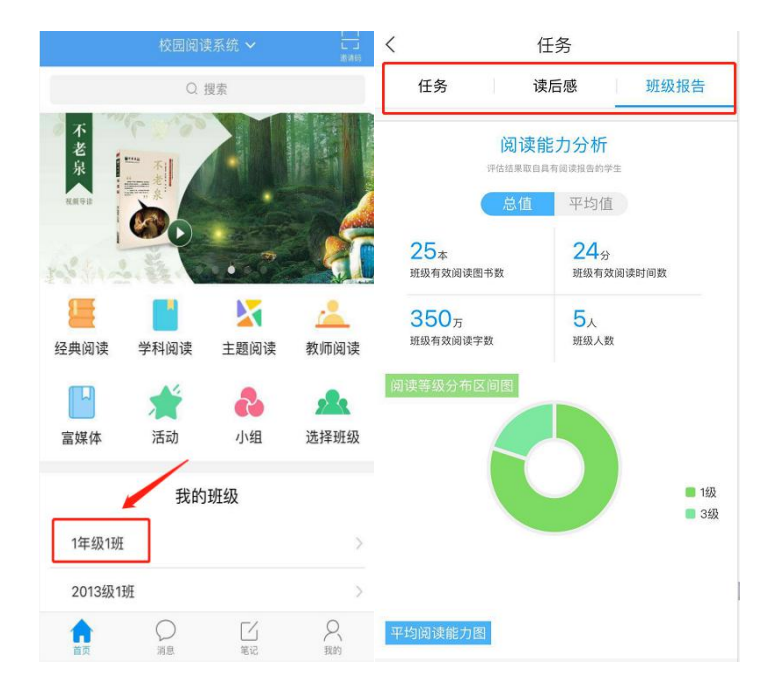

2、班级报告下拉,可以看到班级阅读排行,点击学生名字,可查看学生个人"阅读报告"

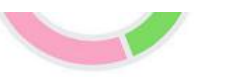

| 排名 | 学生   | 阅读数量 | 阅读字数   | 阅读等级  |
|----|------|------|--------|-------|
| 1  | 邓波   | 5本   | 68.0万  | 3级    |
|    |      |      | TAÉD   | (阅读报台 |
| 2  | 唐海波  | 13本  | 233.6万 | 1级    |
| 3  | 学生06 | 8本   | 48.7万  | 1级    |
| 4  | 测试   | 40   | 0.0万   | 1级    |
| 5  | 最好   | 0本   | 0.0万   | 1级    |

# 六、学科阅读、主题阅读、富媒体

(资源同 PC 端)